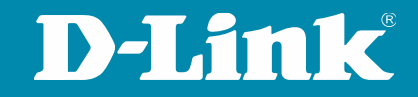

## Tech Pack: ACL

#### Access Control List am Beispiel der DGS-1510 Switch Serie

Dirk Böttinger | Senior Network Specialist 18.10.2024

#### **D-LINK (Deutschland) GmbH**

Schwalbacher Straße 74 65760 Eschborn www.dlink.com

#### **Dirk Böttinger**

Senior Network Consultant Business Development & Product Marketing dirk.boettinger@dlink.com

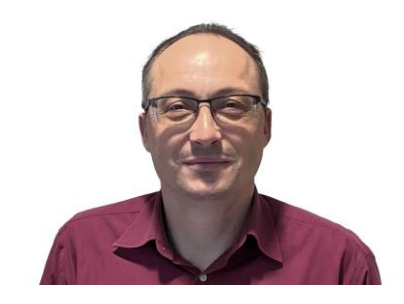

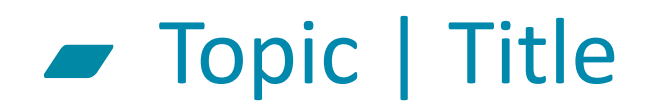

- ACL Switch Übersicht
  - Smart Managed
  - Full Managed
- ACL Grundlagen
- ACL Beispiel Routing
- ACL Beispiel Zugriffsteuerung Management
- ACL Status / Zähler

## ACL Access Control List

Gigabit Smart Managed Switches

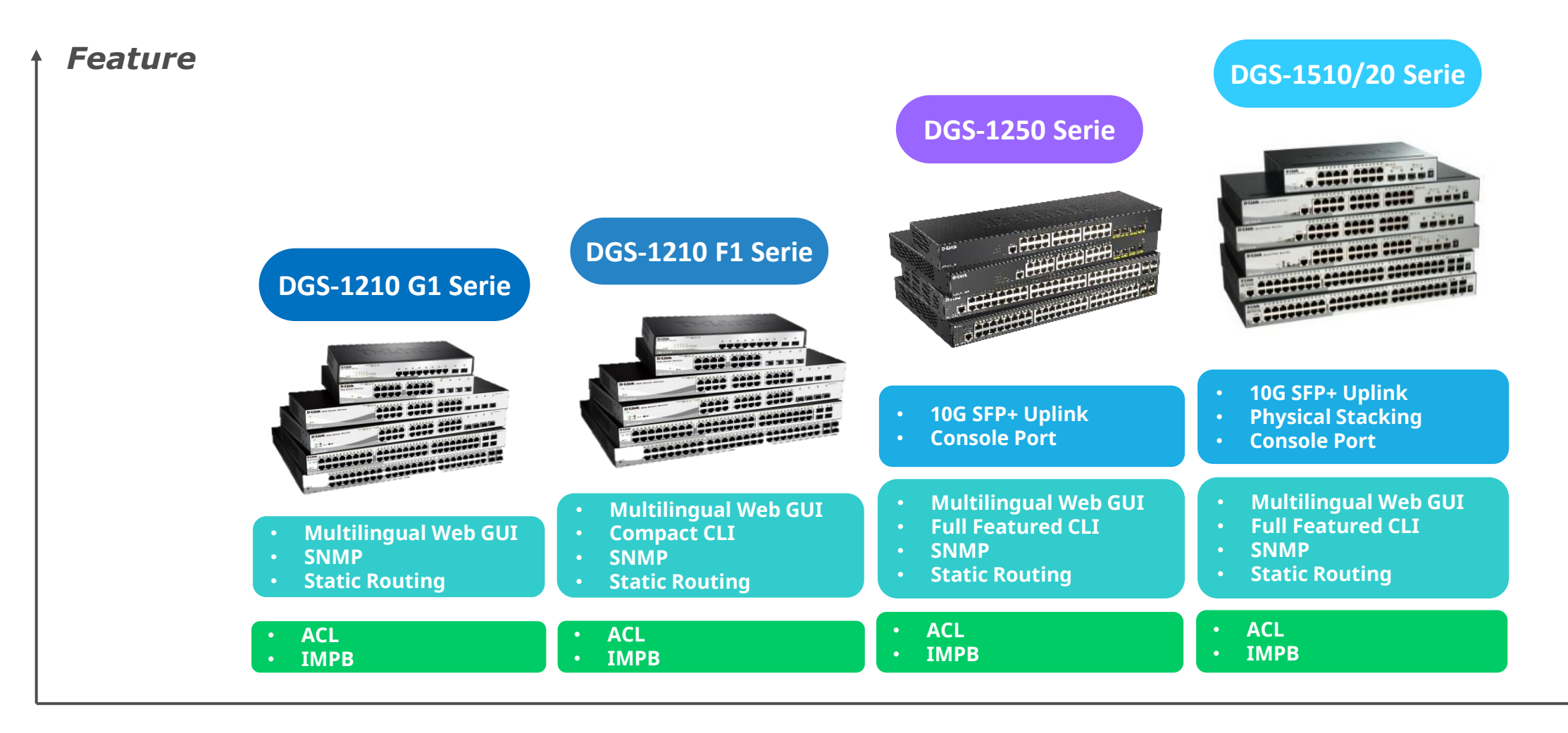

8/16/24/48 Ports

10/20/28/52 Ports

## IO Gigabit Smart Switch Übersicht

DXS-1210-10TS 8 x 100M/1000M/10GBits TP (RJ45) Port, 2 x SFP+ Slot

DXS-1210-12TC 10 x SFP+ Slot, 2 x TP / SFP+ Combo Port

DXS-1210-12TC 8 x 100M/1000M/10GBits TP (RJ45) Port, 2 x TP / SFP+ Combo Port, 2 x SFP+ Slot

DXS-1210-16TC 12 x 100M/1000M/10GBits TP (RJ45) Port, 2 x TP / SFP+ Combo Port, 2 x SFP+ Slot

DXS-1210-28T 24 x 10GbE & 4x 25G/SFP+

DXS-1210-28S 24 x 10SFP+

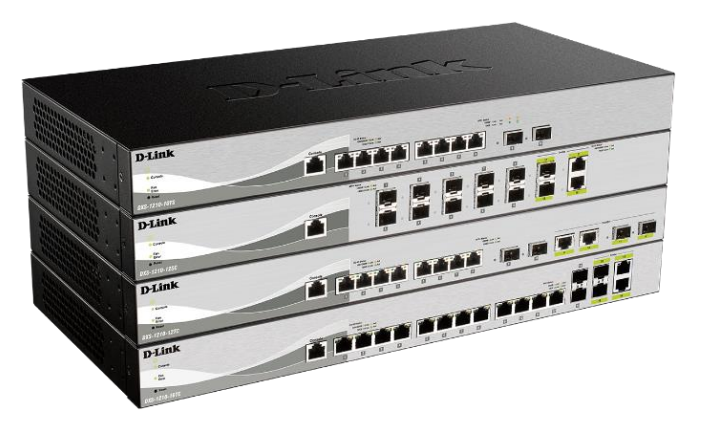

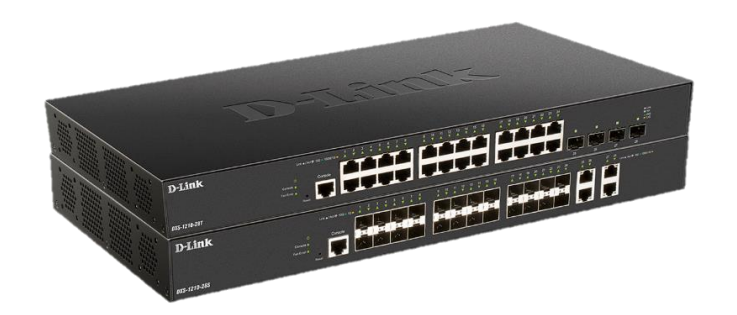

#### Managed Switches

DXS-3410-32SY DXS-3410-32XY

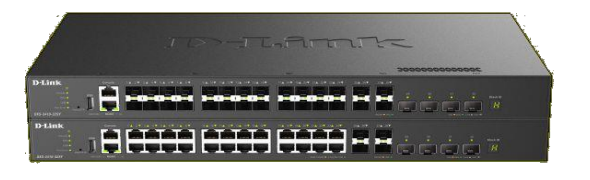

DXS-3610-54T DXS-3610-54S

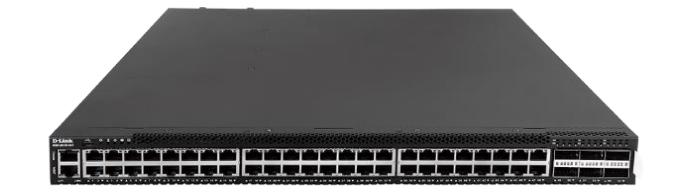

DGS-3130-30TS DGS-3130-30S DGS-3130-30PS DGS-3130-54TS DGS-3130-54S DGS-3130-54PS

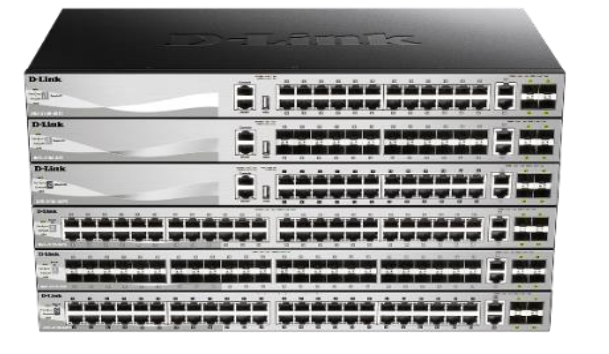

DGS-3630-28TC DGS-3630-28PC DGS-3630-28SC DGS-3630-52TC DGS-3630-52PC

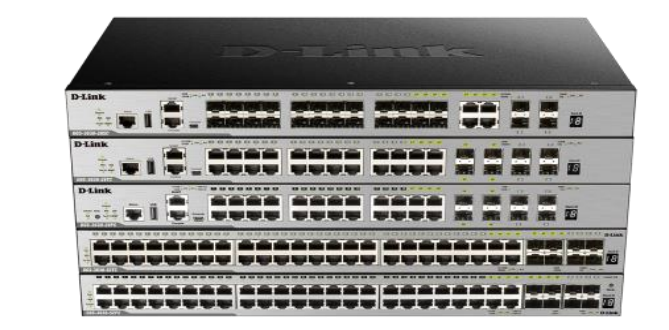

# ACL Grundlagen

#### ACL Grundlagen

Über ACLs wird die Weiterleitung von Datenpaketen auf dem Switch beeinflusst

Haupteinsatzgebiete sind:

Steuerung des Routing-Verhaltens Zugriffsteuerung des Switch Managements

QoS Anpassung

Blocken von unerwünschten Clients

Blocken von unerwünschtem Traffic

ACL's ersetzen keine Firewall!

#### ACL Grundlagen

- ACL können erstellt werden als:
  - Layer 2 ACL (MAC Adresse)
  - Layer 3 ACL (IP Adresse)
  - Kombiniert MAC und IP
- Zusätzliche Trigger sind möglich wie z.B.:
  - Protokoll Type
  - TCP Port
  - ToS
  - TCP-Flags

#### ACL Grundlagen

| Match IP   | Adresse —    |                |                     |                      |      |                         |                   | <br>Protokolltyp        |                  | TCP                |        |
|------------|--------------|----------------|---------------------|----------------------|------|-------------------------|-------------------|-------------------------|------------------|--------------------|--------|
|            | Any          |                |                     |                      |      | Any                     |                   | - Match IP Adres        | se               | ТСР                |        |
| Quelle     | O Host       | st             |                     |                      | Ziel | O Host                  | · · ·             |                         | Anv              |                    |        |
|            | O IP         | deard          | · · ·               |                      |      | () IP<br>Wildcard       | · · ·             | l ő                     | Host             | UDP                |        |
|            | Wild         |                |                     |                      |      | wildcard                |                   | <br>Quelle              | IP               | ICMP               | =      |
|            |              |                |                     |                      |      |                         |                   | Ŭ,                      | Wildcard         | EIGRP              | =      |
|            |              |                |                     |                      |      |                         |                   |                         | Wildcard         | ESP                |        |
|            |              |                |                     |                      |      |                         |                   | Match MAC Ad            | resse            | GRE                |        |
| - Match M/ | AC Adresse   | e              |                     |                      |      |                         |                   | ۲                       | Any              | IGMP               |        |
|            | Any          | у              |                     |                      |      | Any                     |                   | Quelle                  | Host             | OCDE               |        |
| Quelle     | O Hos        | st 11-0        | DF-36-4B-A7-CC      |                      | Ziel | O Host                  | 11-DF-36-4B-A7-CC | 0                       | MAC              | USPF               |        |
| auono      | O MAC        | C 11-D         | 11-DF-36-4B-A7-CC   |                      |      | O MAC 11-DF-36-4B-A7-CC |                   | Wildcard                | PIM              |                    |        |
|            | Wild         | Idcard 11-E    | JF-36-4B-A7-CC      |                      |      | Wildcard                | 11-DF-36-4B-A7-CC | - Match Port            |                  | VRRP               |        |
|            |              |                |                     |                      |      |                         |                   | Quell-Port              | Ditto puquišklar | IP-in-IP           |        |
|            |              |                |                     |                      |      |                         |                   | Queil-i vit             | Ditte auswahlen  | PCP                | 0.050  |
| - Match M/ | AC Adresse   | v l            | Bitte auswählen     |                      |      | Anv                     |                   | Zial Bart               | Bitte auswahlen  | Protokollkennung   | (0-000 |
|            | O Hos        | ,<br>st 11-1   | 0(routine)          |                      |      | O Host                  | 11-DF-36-4B-A7-CC | Ziei-Poit               | Bitte auswahlen  | Keine              |        |
| Quelle     | <u>О мас</u> | C 11-          | 1(Priorität)        |                      | Ziel | O MAC                   | 11-DF-36-4B-A7-CC |                         | Bitte auswählen  | Keine              | (0-655 |
|            | Wild         | Idcard 11-(    | 2(sofort)           |                      |      | Wildcard                | 11-DF-36-4B-A7-CC |                         |                  |                    |        |
| - Match Pr | ort          |                | 3(flash)            |                      |      |                         |                   |                         |                  |                    |        |
| Quell-Po   | rt pi++/     | te auswählen 🗸 | 4(flash-override)   |                      |      |                         |                   |                         |                  |                    |        |
| addinito   | Bitte        | te auswählen 🗸 | 5(Kritisch          | 535) Bitte auswählen | /    | (0-6553                 | 5)                |                         |                  |                    |        |
| Ziel-Port  | Bitte        | te auswählen 🗸 | S(Musch)            | bite duswallien      |      | (0 0000                 | .,                | TCP-Flag                | ack fin          | Psh _rst _Syn _urg |        |
|            | Bitte        | te auswählen 🗸 | o(internet)         | 535) Bitte auswählen | /    | (0-6553)                | 5)                | VLAN-Bereich            |                  | ~                  |        |
| 0          |              |                | 7(netzwerk)         |                      |      |                         | ·                 | <br>CoS Bitte auswähler |                  |                    |        |
| IP-        | Vorrang      |                | Bitte auswählen 🗸   |                      | Т    | IoS Bitte ausw          | ählen 🔽           | Zeitbereich             | 32 chars         |                    |        |
| O DS       | SCP (0-63)   |                | Bitte auswählen 🛛 🗠 |                      |      |                         |                   |                         |                  |                    |        |

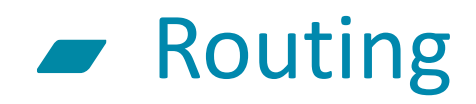

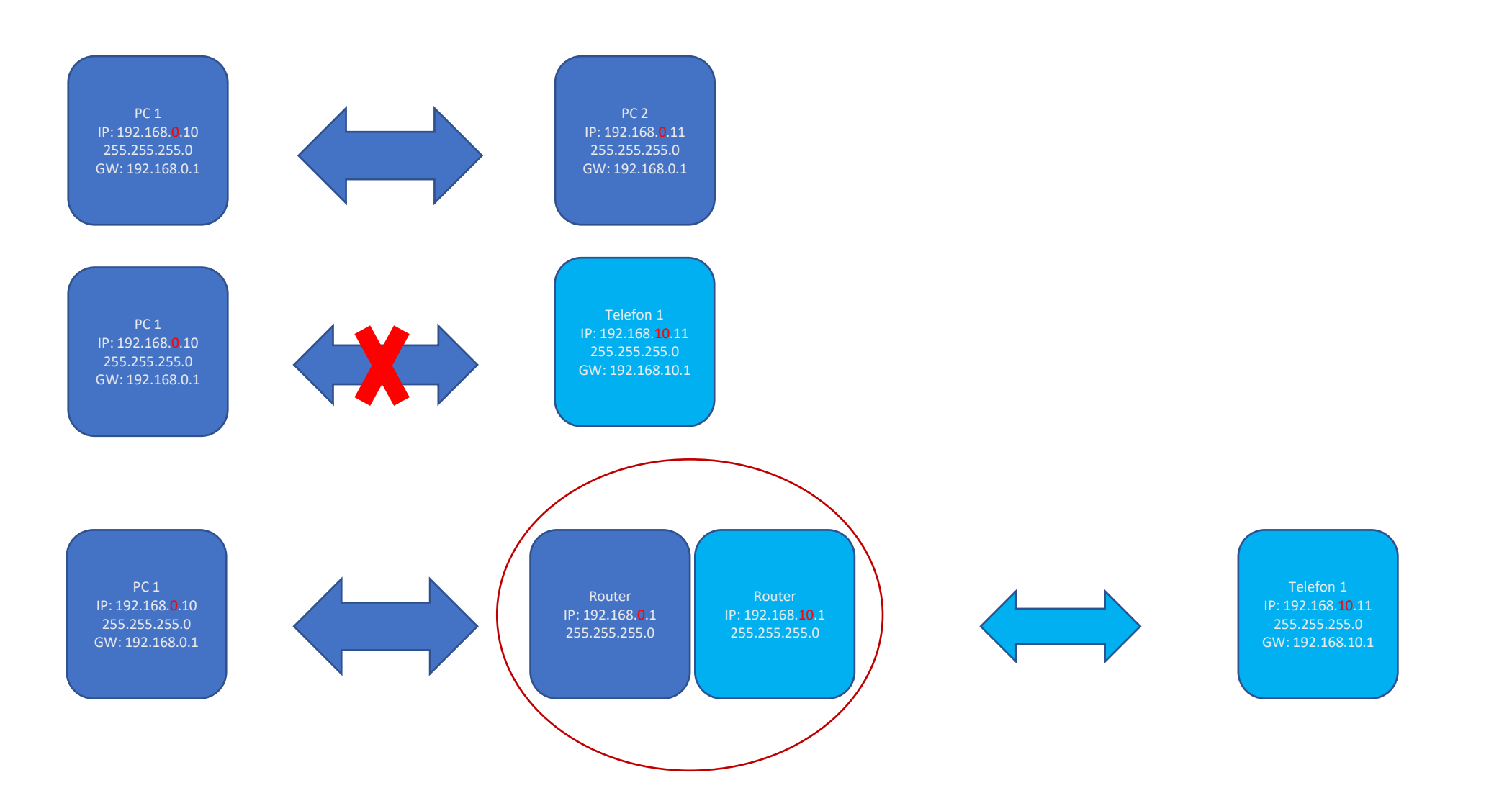

**D-Link** 

## Konfiguration – grundsätzliches Vorgehen

- Für jedes geplante Netz ein VLAN konfigurieren
- Jedem VLAN ein IP-Netz zuweisen
  - ACHTUNG das Routing beginnt sofort!
- Default Gateway konfigurieren
  - Rückrouten im Gateway nicht vergessen!
- Ggf. (weitere) statische Routen anlegen
  - Notwendig wenn weitere Router verwendet werden
- Ggf. Routing über ACLs einschränken
  - Notwendig, wenn kein komplettes Routing erfolgen soll

## Beispiel No. 1 – Routing zwischen zwei Subnetzen unterbinden

- ACHTUNG: Sobald ein Routing-f\u00e4higer Switch \u00fcber mehrere IP Interfaces verf\u00fcgt ist das Routing aktiviert!
- -> Das Routing zwischen den Subnetzen soll verhindert werden
- -> Routing zum Internet (Default Gateway) ist weiterhin aktiv

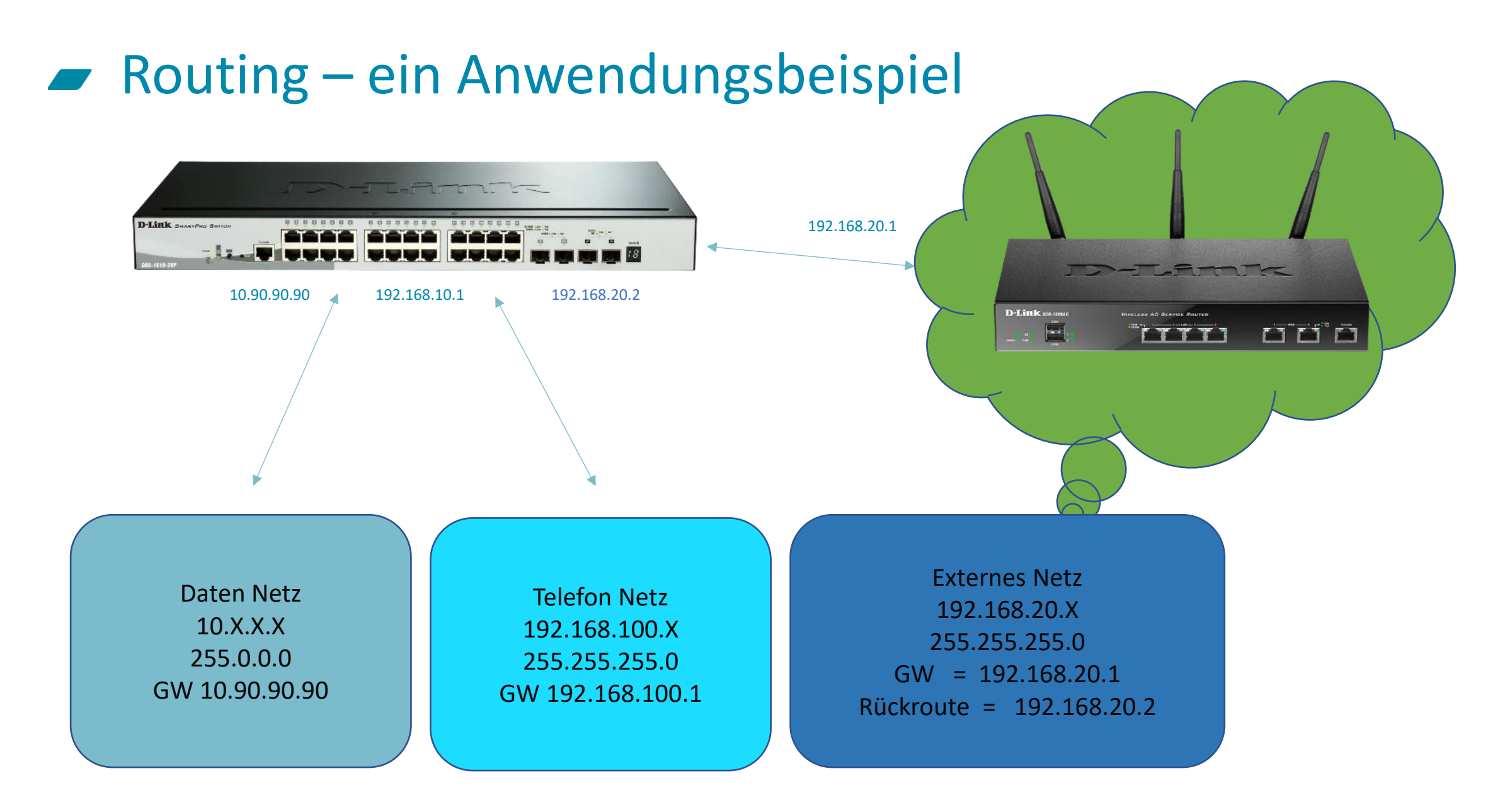

#### **D-Link**

| <b>D-Link</b><br>Building Networks for People                                                                                                    | D-Link<br>SMARTPRO SWITCH<br>Console<br>Console<br>DGS-1510-20 Fail •                                                                                                    | Refresh Interval                                           |
|----------------------------------------------------------------------------------------------------|----------------------------------------------------------------------------------------------------|------------------------------------------------------------|
| Save                                                                                                    | Ard       Online Help       Surveillance Mode       English       Image: Constraint of the second second secon | Bitte wählen Sie im Menü:<br>ACL->ACL Configuration Wizard |
| <ul> <li>□ CoS</li> <li>□ ACL Configuration Wizard</li> <li>□ ACL Access List</li> <li>□ ACL Interface Access Group</li> <li>□ ACL VLAN Access Map</li> <li>□ ACL VLAN Filter</li> <li>□ Security</li> <li>□ OAM</li> <li>□ Monitoring</li> <li>□ Green</li> </ul> | ACL Name routing<br>Opdate<br>Note: The first character of ACL name must be a letter.                                                                                                    | Name der neuen ACL                                         |

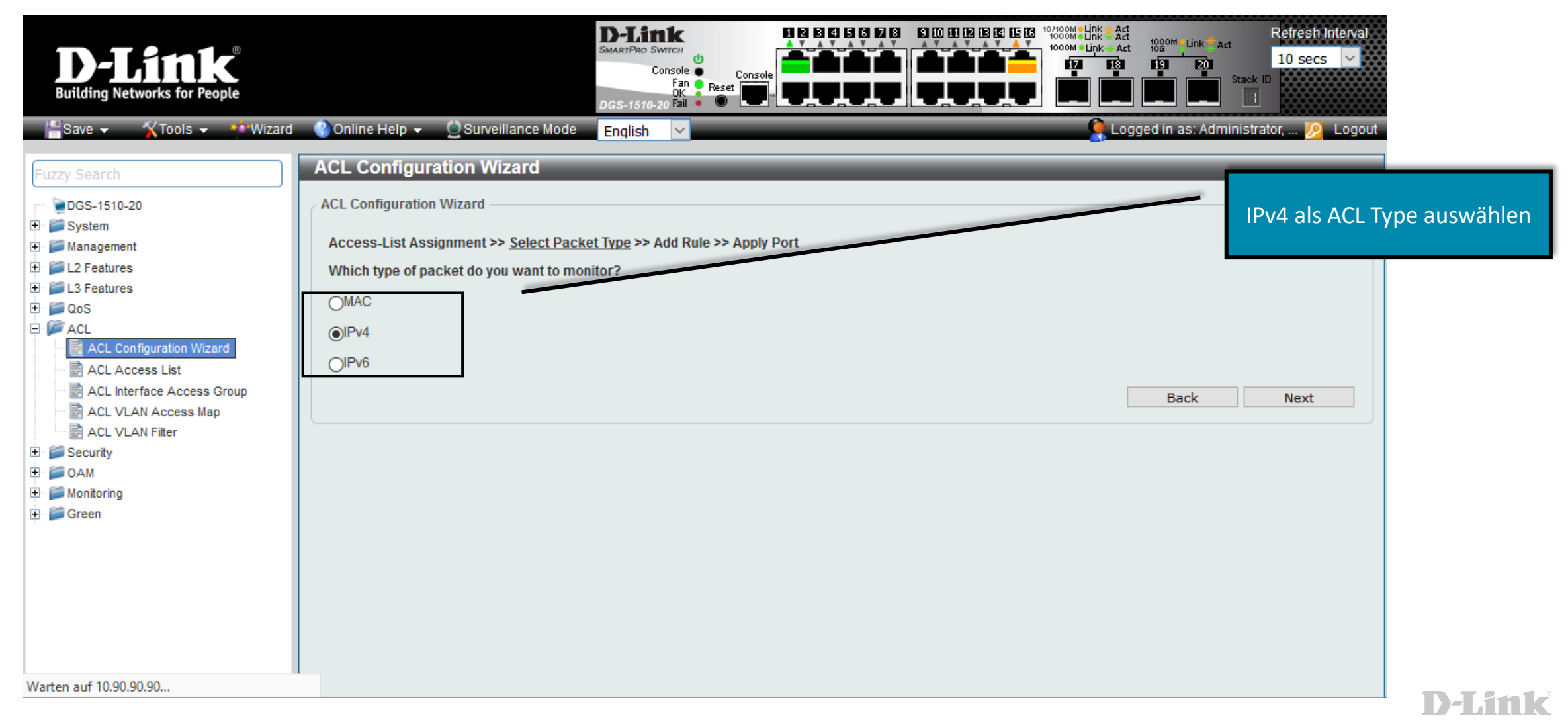

| <b>D-Link</b> <sup>®</sup><br>Building Networks for People                                                                                                    | D-Link       I I I I I I I I I I I I I I I I I I I                                                                                                    |
|----------------------------------------------------------------------------------------------------|----------------------------------------------------------------------------------------------------|
| Euzzy Search                                                                                                    | Online Help ▼       Surveillance Mode       English       ▼       Logged in as: Advised rates       Depart         ACL Configuration Wizard       ACL Configuration Wizard       Quell und Zielnetzwerk angeben.<br>Access-List Assignment >> Select Packet Type >> Add Rule >> Apply Port       Please assign a sequence number to create a new rule.       Departure No. (1-65535)       Departure No. (1-65535)       Departure No. (1-65535)                                                                                                    |
| <ul> <li>CoS</li> <li>ACL</li> <li>ACL Configuration Wizard</li> <li>ACL Access List</li> <li>ACL VLAN Access Group</li> <li>ACL VLAN Filter</li> <li>Security</li> <li>OAM</li> <li>Monitoring</li> <li>Green</li> </ul> | Protocol Type TCP (0-25) Examents<br>Assign rule criteria<br>Pv4 Address Port IPv4 DSCP TCP frig<br>IPv Address Port IPv4 DSCP TCP frig<br>Host OAny OAny<br>Host OAny OHost OBERTATION OBERTATION OF IP2 158 - 100 - 1<br>Wildcard O - 255 - 255 - 255 OBERTATION OF IP2 - 158 - 100 - 1<br>Wildcard O - 0 - 0 - 0 - 255<br>Time Rante OPERTATION OBERTATION OF IP2 - 158 - 100 - 1<br>Wildcard O - 0 - 0 - 0 - 255<br>Time Rante OPERTATION OF IP2 - 158 - 100 - 1<br>Wildcard O - 0 - 0 - 255<br>Time Rante OPERTATION OF IP2 - 158 - 100 - 1<br>Wildcard O - 0 - 0 - 255<br>Time Rante OPERTATION OF IP2 - 158 - 100 - 1<br>Wildcard O - 0 - 0 - 255<br>Time Rante OPERTATION OF IP2 - 158 - 100 - 1<br>Wildcard O - 0 - 0 - 0 - 255<br>Time Rante OPERTATION OF IP2 - 158 - 100 - 1<br>Wildcard O - 0 - 0 - 0 - 0 - 255<br>Time Rante OPERTATION OF IP2 - 158 - 100 - 1<br>Wildcard O - 0 - 0 - 0 - 0 - 0 - 0 - 0 - 0 - 0 - |

| <b>D-Link</b><br>Building Networks for People                                                                                                    | D-Link<br>SMART/PRO SWITCH<br>Console<br>Fan<br>Console<br>Console | Act Refresh Interval                         |
|----------------------------------------------------------------------------------------------------|----------------------------------------------------------------------------------------------------|----------------------------------------------|
| Euzzy Search                                                                                                    | d       Online Help       Surveillance Mode       English       Image: Cogged in as         ACL Configuration Wizard       ACL Configuration Wizard       ACL Configuration Wizard         Access-List Assignment >> Select Packet Type >> Add Rule >> Apply Port       Which port(s) do you want to apply the Access-List?         Fram Det       To Dot       Direction                                                                                                    | Die ACL den entsprechenden Ports<br>zuweisen |
| Cost reactives  Cost Configuration Wizard  Cost Configuration Wizard  Cost Cost Configuration Wizard  Cost Cost Configuration Wizard  Cost Cost Cost Cost Cost Cost Cost Cost | From Port To Port Direction                                                                                                    | k Apply                                      |
|                                                                                                    |                                                                                                    | D-Link                                       |

20

21

| <b>D-FLANK</b><br>Building Networks for People                                                    | D-Link         SMARTPRO SWITCH         Console         Fan         Paset         DGS-1510-20 Fail                                                                                                    |
|---------------------------------------------------------------------------------------------------|----------------------------------------------------------------------------------------------------|
| Fuzzy Search                                                                                      | ACL Access List                                                                                                    |
| <ul> <li>DGS-1510-20</li> <li>System</li> <li>Management</li> <li>I L2 Features</li> </ul>        | ACL Access List<br>ACL Type All  O ACL Name 32 chars F Übersicht der konfigurierten ACL's                                                                                                    |
| <ul> <li>IS Features</li> <li>IS QoS</li> <li>IS ACL</li> <li>ACL Configuration Wizard</li> </ul> | Total Entries: 1       Add       mit den entsprechenden         ID       ACL Name       ACL Type       Start Sequence No.       Step       Counter State       Remark       Zugriffsregeln. Hier können ACL's         3999       routing       Extended IP ACL       10       10       Disabled       Edit       De       auch manuell angelegt sowie die |
| ACL Access List                                                                                   | In     In     In     Regeln erweitert werden.       routing (ID: 3999) Rule     Clear All Counter     Add                                                                                                    |
| E Security                                                                                        | Sequence No.     Action     Rule     Time Range     Counter       10     Denv     TCP 10 90 90 90 255 255     Delete                                                                                                    |
| 🕀 📁 📁 Monitoring<br>🕀 🃁 🎾 Green                                                                   |                                                                                                    |
|                                                                                                   |                                                                                                    |
|                                                                                                   |                                                                                                    |

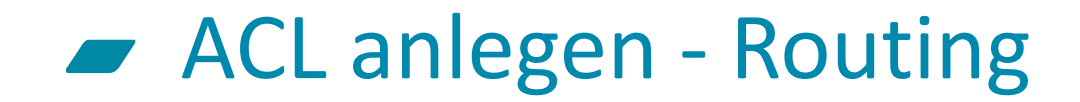

Antwort von 192.168.100.1: Bytes=32 Zeit=1ms TTL=63 Antwort von 192.168.100.1: Bytes=32 Zeit=1ms TTL=63 Antwort von 192.168.100.1: Bytes=32 Zeit=1ms TTL=63 Antwort von 192.168.100.1: Bytes=32 Zeit=1ms TTL=63 Antwort von 192.168.100.1: Bytes=32 Zeit=1ms TTL=63 Antwort von 192.168.100.1: Bytes=32 Zeit=1ms TTL=63 Antwort von 192.168.100.1: Bytes=32 Zeit=1ms TTL=63 Antwort von 192.168.100.1: Bytes=32 Zeit=1ms TTL=63 Antwort von 192.168.100.1: Bytes=32 Zeit<1ms TTL=63 Antwort von 192.168.100.1: Bytes=32 Zeit<1ms TTL=63 Antwort von 192.168.100.1: Bytes=32 Zeit<1ms TTL=63 Antwort von 192.168.100.1: Bytes=32 Zeit=1ms TTL=63 Antwort von 192.168.100.1: Bytes=32 Zeit<1ms TTL=63 Antwort von 192.168.100.1: Bytes=32 Zeit<1ms TTL=63 Antwort von 192.168.100.1: Bytes=32 Zeit<1ms TTL=63 Antwort von 192.168.100.1: Bytes=32 Zeit<1ms TTL=63 Antwort von 192.168.100.1: Bytes=32 Zeit<1ms TTL=63 Antwort von 192.168.100.1: Bytes=32 Zeit=1ms TTL=63 Antwort von 192.168.100.1: Bytes=32 Zeit=1ms TTL=63 Antwort von 192.168.100.1: Bytes=32 Zeit=1ms TTL=63 Antwort von 192.168.100.1: Bytes=32 Zeit=1ms TTL=63 Antwort von 192.168.100.1: Bytes=32 Zeit=1ms TTL=63 Antwort von 192.168.100.1: Bytes=32 Zeit=1ms TTL=63 Zeitüberschreitung der Anforderung. Zeitüberschreitung der Anforderung. Zeitüberschreitung der Anforderung. Zeitüberschreitung der Anforderung. Zeitüberschreitung der Anforderung. Zeitüberschreitung der Anforderung.

Ping von: 10.90.90.222 auf 192.168.100.1

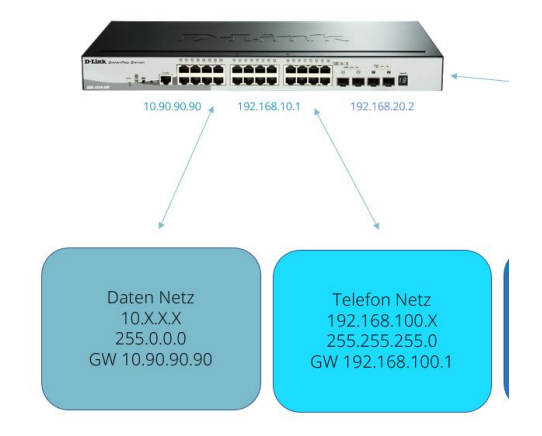

#### Beispiel No. 2 – Zugriff auf das Management unterbinden

-> Der Zugriff auf das Switch Management aus einem Subnetz (10.0.0/8) soll

aus Sicherheitsgründen verhindert werden.

-> Ohne entsprechende ACL ist das Management über jedes Interface erreichbar.

-> Ein Client soll Zugriff auf das Management erhalten.

| <b>D-Link</b><br>Building Networks for People                                                 | Delinik       Delinik       Delinik |
|-----------------------------------------------------------------------------------------------|----------------------------------------------------------------------------------------------------|
| Fuzzy Search                                                                                  | Online Help ▼ ② Surveillance Mode English ▼       ▲ CL auswählen         ACL Access List                                                                                                    |
| System     System     Management     L2 Features     L3 Features     Solution                 | ACL Type All  ID (1-14999) OACL Name 32 chars Find Total Entries: 1 Add ACL                                                                                                    |
| ACL Configuration Wizard                                                                      | ID     ACL Name     ACL Type     Start Sequence No.     Step     Counter State     Remark       3999     routing     Extended IP ACL     10     10     Disabled     Edit     Delete                                                                                                    |
| ACL VLAN Access Map  ACL VLAN Filter  ACL VLAN Filter  COM COM COM COM COM COM COM COM COM CO | Clear All Counter Clear Counter Add Rule         Sequence No.       Action       Rule       Time Range       Counter         10       Deny       TCP 10.90.90.0255.255       Delete       Delete                                                                                                    |
| utin me Green                                                                                 |                                                                                                    |
|                                                                                               | Neue Regel anlegen                                                                                                    |
|                                                                                               | D-Link                                                                                                    |

| <b>D-Link</b><br>Building Networks for People | D-Link       Image: State in the state in the state in t | nterval                                                                                         |
|-----------------------------------------------|----------------------------------------------------------------------------------------------------|-------------------------------------------------------------------------------------------------|
| Save Wizard                                   | Contine Help •       Surveillance Mode       English       Cogged in as: Administrator, P         Add ACL Rule       ID       3999         Add ACL Name       routing         ACL Name       routing         ACL Type       Extended IP ACL         Sequence No. (1-65535)       Permit                                                                                                    | Deny / Verweigern als Aktion<br>auswählen                                                       |
|                                               | Source Port Please Select   Please Select (0-65535)   Please Select (0-65535)   Please Select                                                                                                    | Das zu sperrende Netzwerk<br>(Quelle) sowie die<br>Management IP des Switches<br>(Ziel) angeben |

| <b>D-Link</b><br>Building Networks for People                                                                                                    |                                                                                             |                                    | D-Link<br>SMARTPRO SWITCH<br>Console<br>Fan<br>OK<br>DGS-1510-20 Fail | Console<br>Reset     |                   |                                                |                               | Act Aktualisierungsintervall                                |
|----------------------------------------------------------------------------------------------------|---------------------------------------------------------------------------------------------|------------------------------------|-----------------------------------------------------------------------|----------------------|-------------------|------------------------------------------------|-------------------------------|-------------------------------------------------------------|
| 📲 Speichern 🔻 🤺 Werkzeuge 🔻 📍                                                                                                    | 🍄 Assistent 🛛 🕜 Onlir                                                                       | e-Hilfe 🔻 🧕                        | Überwachungsmodus                                                     | Deutsch 🖂            |                   |                                                | 🤶 Angemelde                   | t als: Administrator, 返 Cie ses                             |
| Fuzzy Search                                                                                                    | Zugriffsliste (A<br>Zugriffsliste (ACL)<br>ACL-Typ<br>Gesamteinträge:<br>ID ACL<br>3999 rot | Alle   Alle  Interpretation        | ID (1-14999)     ACL-Typ Erweiterte IP ACL                            | Startsequenz-        | Nr. Schritt<br>10 | ) ACL-Name 32 (<br>Zählerstatus<br>Deaktiviert | chars<br>Anmerkung<br>1/1 < < | Find<br>ACL hinzufügen<br>Bearbeiten löschen<br>1 > > Start |
| ACL VLAN-Filter                                                                                                    | routing (ID: 3999)                                                                          | Regel                              |                                                                       |                      |                   | Zählerinh                                      | alte löschen Zählerinh        | alt löschen Regel hinzufügen                                |
| <ul> <li>Image: Sicherheit</li> <li>Image: Image: Image:</li></ul> | Laufnummer<br>10<br>20                                                                      | Aktion<br>Verweigern<br>Verweigern | Regel<br>TCP 10.90.90.00<br>TCP 10.90.90.1 0.                         | ).255.255<br>255.255 | Zeitbereich       |                                                | Zähler<br>1/1                 | löschen<br>löschen                                          |

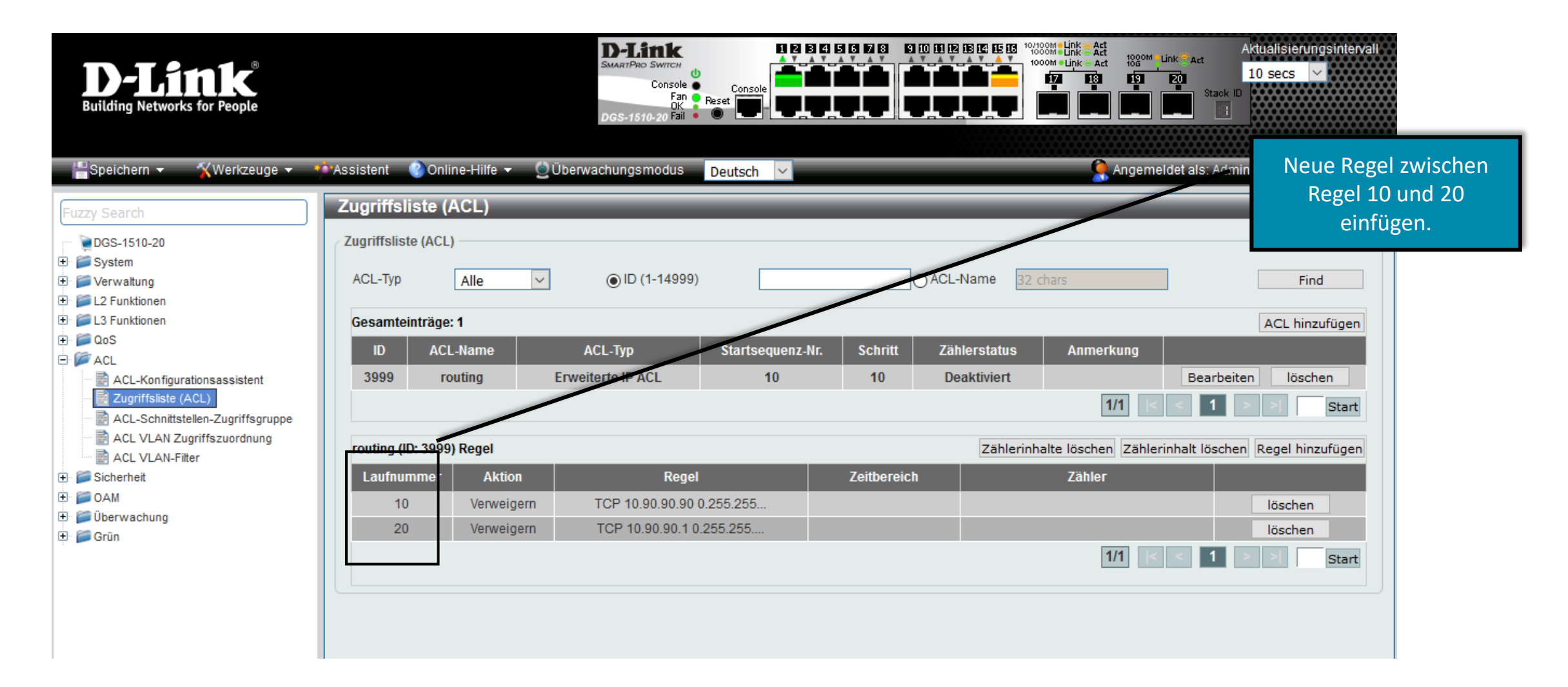

| <b>D-Link</b><br>Building Networks for People                                                        | D-Link       D B C D B C D         | / | Laufende Nummer zwischen 10 und<br>20 sowie Erlauben / Permit als Aktion |
|----------------------------------------------------------------------------------------------------|----------------------------------------------------------------------------------------------------|---|--------------------------------------------------------------------------|
| Espeichern - Werkzeuge -                                                                             | 🔹 Assistent 🔮 Online-Hilfe 👻 💆 Überwachungsmodus Deutsch 🖂 🤶 Angemeldet als Kannnistrator, 🙋 Cie ses                                                                                                    |   | auswählen                                                                |
| Fuzzy Search                                                                                         | ACL-Regel hinzufügen                                                                                                    |   |                                                                          |
| <ul> <li>■ DGS-1510-20</li> <li>● ■ System</li> <li>● ■ Verwaltung</li> </ul>                        | ACL-Regel hinzufügen ID 3999                                                                                                    |   |                                                                          |
| Solutionen     Solutionen     Solutionen                                                             | ACL-Name routing                                                                                                    |   |                                                                          |
| ⊕ j QoS<br>⊟ j ACL                                                                                   | Laufnummer (1-65535) 15 (Ist es nicht angegeben, wird es automatisch vom System zugewiesen.)                                                                                                    |   |                                                                          |
| ACL-Konfigurationsassistent     Zugriffsliste (ACL)     ACL-Schnittstellen-Zugriffsgruppe            | Protokolityp TCP (0-255) Fragments                                                                                                    | _ | Den zugelassenen Host (Quelle) sowie<br>die Management IP des Switches   |
| ACL VLAN Zugriffszuordnung                                                                           | O Any O Any                                                                                                    |   | (7iel) angeben                                                           |
| Sicherheit     Sicherheit     Sicherheit     Sicherheit     Sicherheit     Sicherheit     Sicherheit | Image: Weile of the st         Image: Image: Im |   |                                                                          |
| 🕀 🎬 Grün                                                                                             | Wildcard Wildcard                                                                                                    |   |                                                                          |
|                                                                                                    | Match Port Quell-Port Bitte auswählen  Bitte auswählen  (0-65535) Bitte auswählen  (0-65535)                                                                                                    |   |                                                                          |
|                                                                                                    | Ziel-Port Bitte auswählen V Bitte auswählen V (0-65535) Bitte auswählen V (0-65535)                                                                                                    |   |                                                                          |
|                                                                                                    |                                                                                                    |   |                                                                          |
|                                                                                                    | ●     IP-Vorrang     Bitte auswählen     ✓       ○     DSCP (0-63)     Bitte auswählen     ✓                                                                                                    |   |                                                                          |
|                                                                                                    | Zeitbereich 32 chars                                                                                                    |   |                                                                          |
|                                                                                                    | Back Anwenden V                                                                                                    |   |                                                                          |

| Building Networks for People                                                                                                    | Assistent 🛯 🔮 Onlin                  | ne-Hilfe 👻 QÜ         | Delintk<br>SMARTPRO SWITCH<br>Console<br>Fan<br>OK<br>DGS-1510-20 Fail<br>Deutsch |                                    |                               | Der Zugriff auf das Mana<br>wieder für eine IF          | agement ist nun<br>9 erlaubt. |
|----------------------------------------------------------------------------------------------------|--------------------------------------|-----------------------|-----------------------------------------------------------------------------------|------------------------------------|-------------------------------|---------------------------------------------------------|-------------------------------|
| Fuzzy Search                                                                                                    | Zugriffsliste (A                     | ACL)                  |                                                                                   |                                    |                               |                                                         |                               |
| <ul> <li>         III ≤ System      </li> <li>         III ≤ System      </li> <li>         III = System      </li> <li>         III = System      </li> <li>         III = System      </li> </ul> | ACL-Typ                              | Alle                  | ● ID (1-14999)                                                                    | OACL-Nan                           | ne 32 chars                   | Find                                                    |                               |
| <ul> <li>I S Funktionen</li> <li>I GoS</li> <li>I ACL</li> <li>I ACL-Konfigurationsassistent</li> <li>I Zugriffsliste (ACL)</li> <li>I ACL-Schnittstellen-Zugriffsgruppe</li> </ul>                 | Gesamteinträge:<br>ID ACL<br>3999 ro | 1<br>-Name<br>uting E | ACL-Typ Startsequer<br>Erweiterte IP ACL 10                                       | iz-Nr. chritt Zählers<br>10 Deakti | status Anmerkung<br>viert 1/1 | ACL hinzufügen<br>Bearbeiten löschen<br>K < 1 > X Start |                               |
| ACL VLAN Zugriffszuordnung                                                                                                    | routing (ID: 3999)                   | ) Regel               |                                                                                   |                                    | Zählerinhalte löschen Zäl     | hlerinhalt löschen Regel hinzufügen                     |                               |
| 🕀 📁 Sicherheit                                                                                                    | Laufnummer                           | Aktion                | Regel                                                                             | Zeitbereich                        | Zähler                        |                                                         |                               |
|                                                                                                    | 10                                   | Verweigern            | TCP 10.90.90.90 0.255.255                                                         |                                    |                               | löschen                                                 |                               |
| ⊕ j Grūn                                                                                                    | 15                                   | Erlauben              | TCP host 10.90.90.222 ho                                                          |                                    |                               | löschen                                                 |                               |
|                                                                                                    | 20                                   | Verweigern            | TCP 10.90.90.1 0.255.255                                                          |                                    | 1/1                           | löschen       I     >       Start                       |                               |

#### ACL – Status | Zähler

| <b>D-Link</b><br>Building Networks for People | SMART/Pio Switch<br>Console<br>DGS-1510-20 Fail<br>Console<br>Console<br>Con |
|-----------------------------------------------|----------------------------------------------------------------------------------------------------|
| Speichern - Xwerkzeuge -                      | Assistent 🔮 Online-Hilfe 👻 💆 Überwachungsmodus Deutsch 💟                                                                                                    |
| Furmy Sepreh                                  | Zugriffsliste (ACL)                                                                                                    |
|                                               |                                                                                                    |
| DGS-1510-20                                   | Zugriffsliste (ACL)                                                                                                    |
| ⊕ System                                      |                                                                                                    |
| Verwaltung                                    |                                                                                                    |
| E C Funktionen                                | Gesamteinträger 1                                                                                                    |
|                                               | Wenn eine Regel greift wird der Zähler                                                                                                    |
| 🕀 🕼 ACL                                       | ID ACL-Name ACL-Typ Startsequenz-Nr. Schritt Zählerstatus Anmerkung                                                                                                    |
| ACL-Konfigurationsassistent                   | 8000 test Erweiterte Expert ACL 10 10 Aktiviert 🗸 Anwenden Entsprechend ernont.                                                                                                    |
| 🛃 Zugriffsliste (ACL)                         | Deaktiviert 1/1 K < 1 >                                                                                                    |
| ACL-Schnittstellen-Zugriffsgruppe             | Aktiviert                                                                                                    |
| ACL VLAN Zugriffszuordnung                    | test (ID: 8000) Regel                                                                                                    |
| ACL VLAN-Filler                               | Laufnummer Aktion Regel Zeitbereich Zähler                                                                                                    |
| III OAM                                       | 10 Eduphon TCB onvibert A0 15 94 AA                                                                                                    |
| 🕀 🃁 Überwachung                               | IO Elladdell ICF ally nost xo- 1E-04-XX (ilig. 126 Fakete) loschen                                                                                                    |
| 🕀 🃁 🚰 Grün                                    | 1/1 < < 1 > > Start                                                                                                    |
|                                               | 7ähler auffelennden Derte altfüßeren                                                                                                    |
|                                               |                                                                                                    |
|                                               | Ingress port(s): eth1/0/1                                                                                                    |
|                                               |                                                                                                    |

## In eigener Sache und gut zu wissen

#### Hier kommen Sparpreise - Angebot f ür Tech Pack Teilnehmer

| TECH PACK WEBINARE<br>Sparpreise<br>schon gesichert?                                                                        | i i i i i i i i i i i i i i i i i i i              |                                | nfrage                                       |
|----------------------------------------------------------------------------------------------------|----------------------------------------------------|--------------------------------|----------------------------------------------|
| Der Aktionszeitraum<br>endet am 31.10.2024                                                                                  |                                                    | A                              |                                              |
| So funktioniert's:<br>Senden Sie einfach das ausgefüllte Formular an e<br>Ein Mitarbeiter Ihres bevorzugten Distributors wi | dce-vertriebsanfrage@<br>Ird sich mit Ihnen in Ver | dlink.com.<br>bindung setzen.  |                                              |
| 1. Kontaktdaten                                                                                                    |                                                    |                                |                                              |
| Arrua -                                                                                                    | Asspendspartsw                                     |                                |                                              |
| Straße, Haussummer                                                                                                    | 9LJ, OR                                            |                                |                                              |
| - Mail                                                                                                    | Telefan                                            |                                |                                              |
| 2. Angebotsanfrage                                                                                                    |                                                    | Standard Hilk Preis<br>In Euro | empfohlieser<br>Promo is BC-Preis<br>In Runo |
| DG5-1510-28P/E 1 - 28-Port Smart Managed Pol                                                                                | Gigabit Stackable Switch                           | 582,77                         | 450,00                                       |
| DG5-1510-28X/E - 28-Port Smart Managed Gigal                                                                                | bit Stackable Switch                               | 320,38                         | 230,00                                       |
| DG5-1510-28XMP/E - 28-Port Smart Managed P                                                                                  | oE+ Gigabit Stackable Swit                         | ch 874,17                      | 580,00                                       |
| DG5-3130-305/E - 30-Port Layer 3 Fiber Gigabit 5                                                                            | Stackable Switch                                   | 850,29                         | 639,00                                       |
| DG5-3130-30TS/E - 30-Port Layer 3 Gigabit Stack                                                                             | cable Switch                                       | 709,77                         | 502,00                                       |
| DGS-3130-30P5/E - 54-Port Layer 3 PoE Gigabit 3                                                                             | Stackable Switch                                   | 1.064,66                       | 735,00                                       |
| 3. Lieferung über autorisierte Distributoren                                                                                |                                                    |                                |                                              |
| ALSO Bytec Komsa Ingr<br>Secomp Systeam Tarox TD S                                                                          | am<br>Synnex                                       | er E-Mail s                    | senden                                       |
| Sprechen Sie uns an!                                                                                                    | an - 1 - 2 - 2 - 2 - 2 - 2 - 2 - 2 - 2 - 2         |                                |                                              |
| D-Link (Deutschland) GmbH   Tel. +49 (0)6196 / 77 9<br>E-Mail: dce-vertriebsanfrage@diink.com   www.dli                     | 99-500<br>nk.com                                   | D                              | Link                                         |

# Sichern Sie sich jetzt Sonderpreise auf ausgewählte Switch Modelle!

#### So funktioniert's:

Einfach das Anfrageformular ausfüllen und an <u>dce-vertriebsanfrage@dlink.com</u>senden.

Ein Mitarbeiter Ihres bevorzugten Distributors setzt sich dann mit Ihnen in Verbindung.

1)-1.ink

## Vertriebsregionen und Ansprechpartner

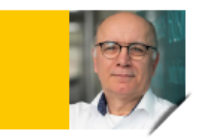

Michael Bonikowski Key Account Manager Business Sales PLZ 26, 32-36, 40-49, 50-59, 60-63, 65

Tel.: +49 (0)162 278 6096 Mail: michael.bonikowski@dlink.com

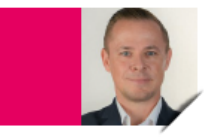

Sebastian Boyé

Senior Key Account Manager Business Sales PLZ 64, 66-69, 70-79, 88 + Schweiz

Tel.: +49 (0)172 679 3003 Mail: sebastian.boye@dlink.com

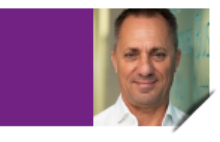

Wolfram Obrikatis Key Account Manager Business Sales PLZ 01-19, 20-25, 27-29, 30,31, 37-39, 98-99

Tel.: +49 (0)172 699 7419 Mail: wolfram.obrikatis@dlink.com

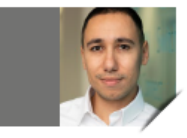

Oliver Burger Account Manager Business Sales 80-87, 89, 90-97 + Österreich

Tel.: +49 (0)172 699 7389 Mail: oliver.burger@dlink.com

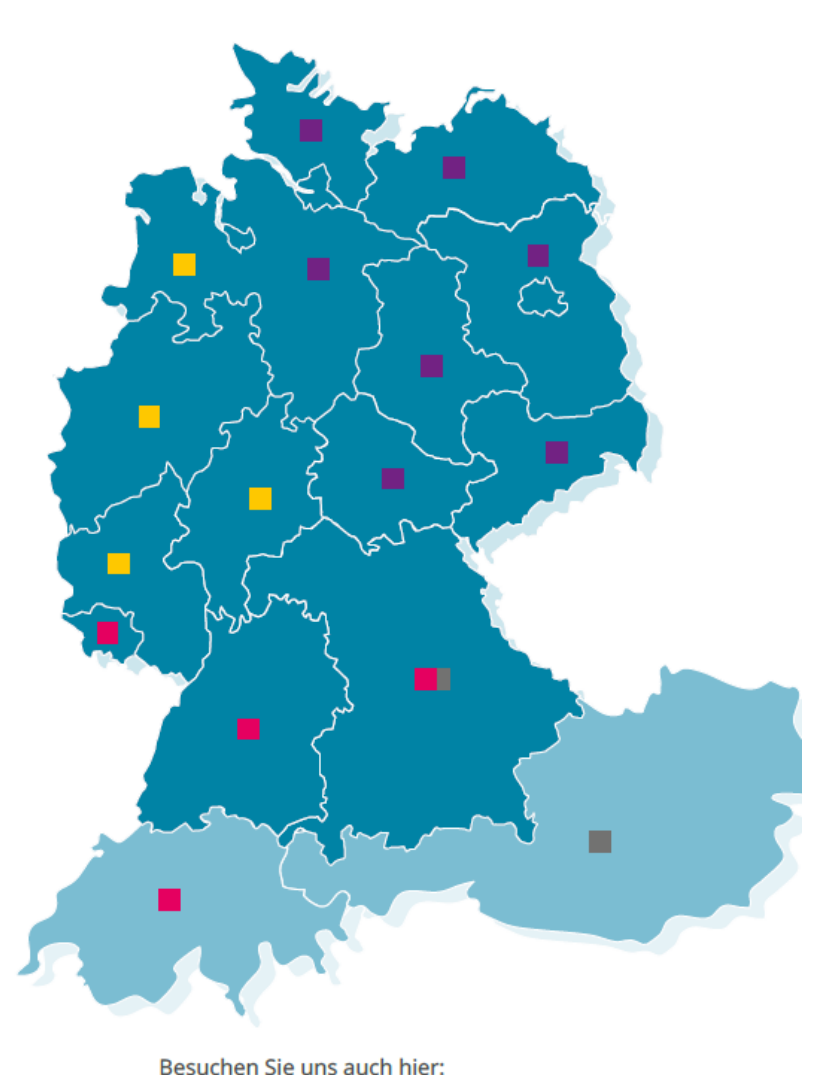

f in <sub>™</sub> У ▷

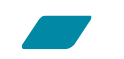

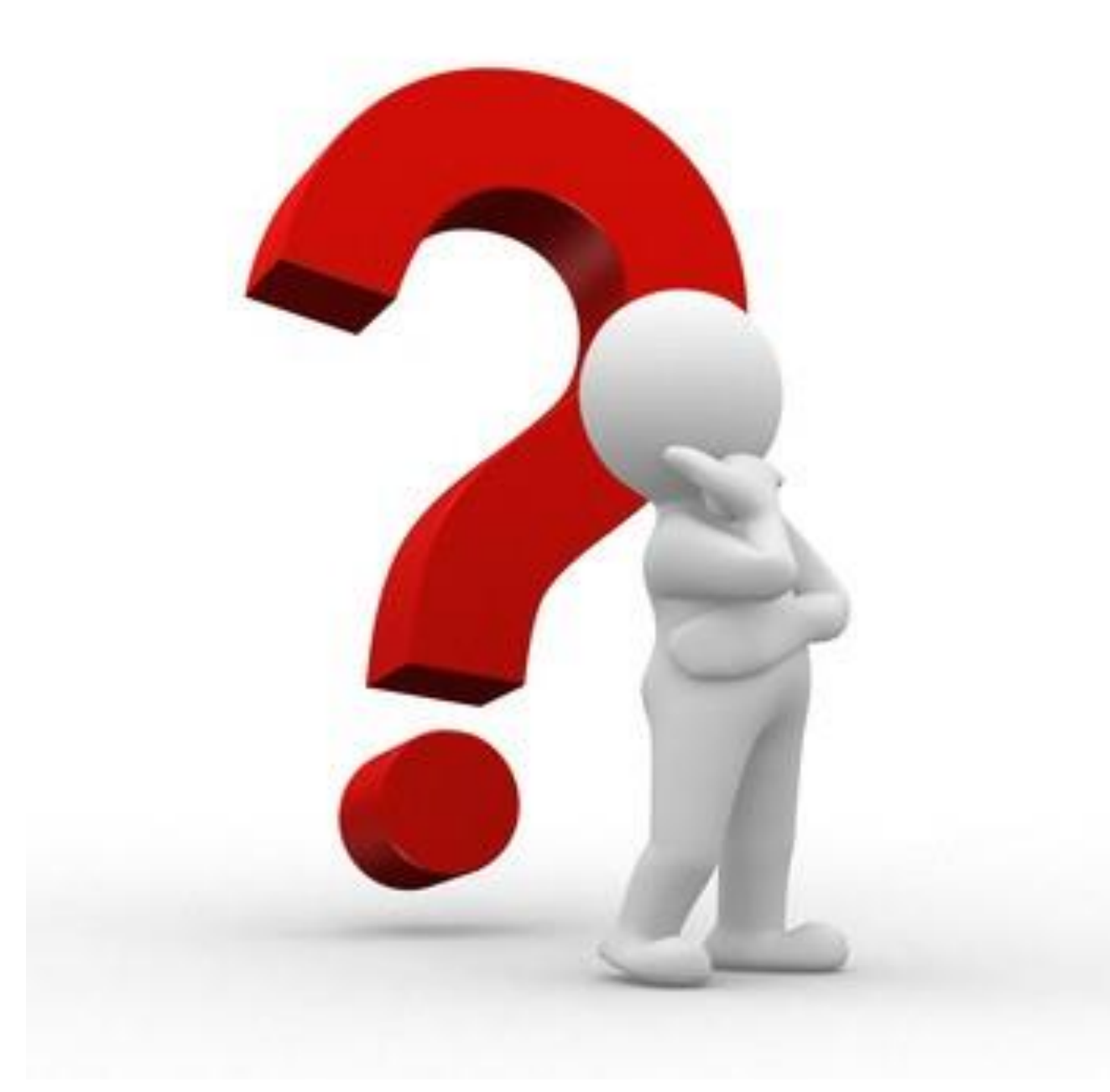

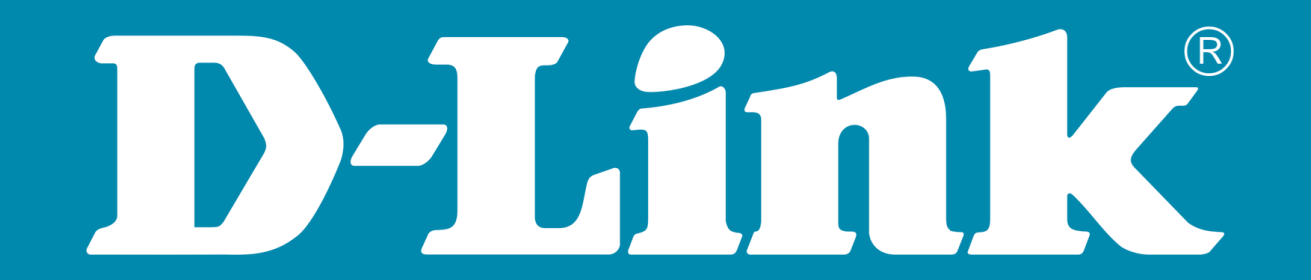